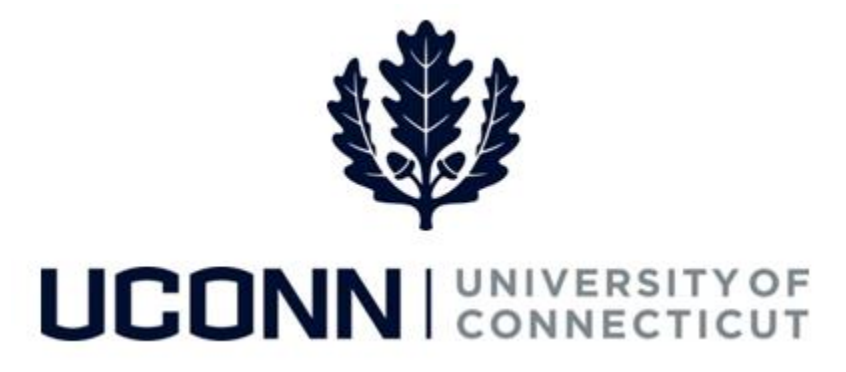

### **University of Connecticut**

# **Department Change: All Employees**

Overview

Department Processors for an employee's <u>current</u> Department are responsible for initiating a department change. Once the Smart HR *Department Change* template is complete, the template is submitted to the <u>receiving</u> Department for approval and is finalized centrally.

There are **five** Smart HR *Department Change* templates in Core-CT, one for each employee population. The five templates are nearly identical, except some include a **Work Dept/Non-Academic** field. The five are as follows:

- UC\_DC\_DEPT\_STU: Department Change Student
- UC\_DC\_DEPT\_GRD: Department Change Graduate
- UC\_DC\_DEPT\_CLS: Department Change Classified
- UC\_DC\_DEPT\_UNCL: Department Change Unclassified
- UC\_DC\_DEPT\_SPEC: Department Change Special Payroll

Once the receiving Department Approver approves the Smart HR *Department Change* template, the Department Processor of the receiving department should initiate the appropriate data change template(s) to update the employee's new job information. Updates can include:

- Supervisor ID\*
- Location Code
- Funding

\*Note: When a Department is changed, the manager of that department is defaulted to that employee's supervisor. The receiving department's Department Processor should perform a Supervisor ID change for the new employee once the department change is effective in Job.

#### Work Dept/Non-Academic field

The **Department** field controls workflow in Core-CT, meaning the employee's information will route to the department specific in this field. For regional campuses, the **Work Dept/Non-Academic** field is included on department change templates where the employee may have a regional campus and an academic campus. The table below outlines what information should be included in the **Department** and **Work Dept/Non-Academic** fields, depending on the employee-type:

|                     | Department field    | Work Dept/Non-Academic field |
|---------------------|---------------------|------------------------------|
| Special Payroll     | Regional Campus     | Academic Department          |
| Non-Special Payroll | Academic Department | Regional Campus              |

Use this job aid to process a department change for an employee in Core-CT. This example uses the *Unclassified Department Change* template.

### **Process Steps**

| Step | Action                                                                                                    | Screenshot                                                                                                    |  |  |
|------|----------------------------------------------------------------------------------------------------|----------------------------------------------------------------------------------------------------|--|--|
| 1    | Navigation: Main Menu > Workforce                                                                                                    | kforce Administration > Smart HR Template > Smart HR Transactions                                                                                                    |  |  |
| 2    | <ul> <li>From the Smart HR Transactions</li> <li>page, enter the following:</li> <li>Transaction Type: All</li> <li>Select Template:<br/>UC_DC_DEPT_UNCL</li> <li>Click Create Transaction.</li> </ul>                                                                                                    | Smart HR Transactions         Select a template and press Create Transaction.         Transaction Template ?         Transaction Type All         Select Template UC_DC_DEPT_UNCL         Q         UConn Department Change - Unclassified Employees                                                                                                    |  |  |
| 3    | <ul> <li>On the Enter Transaction Details, enter the following:</li> <li>Employee ID: Enter the employee ID for the employee whose department is changing. If unknown, click the magnifying glass to search for the employee.</li> <li>Employment Record Number: This will auto-populate with the most recent employee has more than one Active employment record, select the one the employee is changing departments for.</li> <li>Job Effective Date: Enter the date the department change is effective. This will auto-populate to today's date.</li> </ul> | Smart HR Transactions         Enter Transaction Details         The following transaction details are required.         Template       UConn         Department Change - Unclassified Employees         Organizational Relationship       Employee         *Employee ID       010487       Sam Smith         *Employee ID       010487       Sam Smith         *Employment Record Number       2 (UCP 03-Program Asst I)       ✓         *Job Effective Date       07/19/2016       )         Action       Data Change         Reason Code       General Data Change         Continue       Cancel |  |  |

## UConn/Core CT Job Aid: Department Change: All Employees Version 1.0

| Step | Action                                                                                                    | Screenshot                                                                                                    |  |  |
|------|----------------------------------------------------------------------------------------------------|----------------------------------------------------------------------------------------------------|--|--|
|      | On the Enter Transaction<br>Information page, the<br>Department and Location Code<br>will auto-populate with the<br>employee's <u>current</u> information.                                                                                | Smart HR Transactions         Enter Transaction Information         Enter the following Employee or Contingent Worker information.         Return to Enter Transaction Details Page         Save for Later       Cancel                                                                                                    |  |  |
| 4    | Update the <b>Department, Location</b><br>Code and/or Work Dept/Non-<br>Academic fields.                                                                                                    | Department Change         Work Location - Job Fields         *Department UOC01123         Location Code UOC078999         Job Labor - Bargaining Unit and Labor Agreement                                                                                                    |  |  |
|      | Enter <b>Comments</b> if your<br>department requires additional<br>information.                                                                                                    | Bargaining Unit UNCL       Other Job Data       Work Dept/Non-UOC01278       Academic       Comments                                                                                                    |  |  |
|      | Then, click Save and Calculate.                                                                                                    |                                                                                                    |  |  |
| 5    | At the bottom of the template, an<br>Attachment section will open.<br>If applicable, search for and attach<br>an attachment to include with the<br>department change.<br>Click the <b>plus sign (+)</b> to add<br>additional attachments. | Attachment       Find   View All   2   First (1 of 1 ) Last         'Description       Attached File         1 Sam_Smith_Chem_Department_C       Sam_Smith_Chem_Department_Change.doc         Attach       Open         Delete       •                                                                                                    |  |  |
| 6    | When all information on the<br>template is complete, click <b>Submit</b><br>to route the department change<br>template to the receiving<br>departments' Smart HR Approver<br>for approval.                                                | t Smart HR Transactions Enter Transaction Information Enter the following Employee or Contingent Worker information. Return to Enter Transaction Delials Page  Pepartment Change Work Location - Job Fields Department UOC01123 Location Code UOC078999 Job Labor - Bargaining Unit and Labor Agreement Bargaining Unit and Labor Agreement Bargaining Unit and Labor Agreement Bargaining Unit MOL Other Job Data Work Deptivion-UUC01278 Academic Comments Comments Sam Smith transferred to the Chemistry Department at Waterbury effective 07/19/2016. Cancel Save and Calculate Submit Attachment Find View All P First 1 of 1 Last Description Attached File Tam_Smith_Chem_Department_Change.doc Attach Open Delete Delete |  |  |